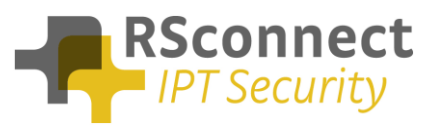

#### General

This How-To guide explains how to disable or enable certain menu options in ALM. The ALM Menu is accessible from the ALM icon in the system tray.

| 🕝 ALM - Active Login Manager                                              |                 |  |
|---------------------------------------------------------------------------|-----------------|--|
| File Options Help                                                         |                 |  |
| Change credentials<br>User Settings<br>Admin Settings<br>Profile Settings |                 |  |
| Logon successful                                                          |                 |  |
| Callmanager IP found:                                                     | 192.168.10.231  |  |
| Device IP found:                                                          | 192.168.100.14  |  |
| Device ID found:                                                          | SEP58971E2860B5 |  |
| Phone DN found:                                                           | 1020            |  |

1 ALM main window

# Configurable menu options

The following menu option can be enabled/disabled (grayed out):

• Options / Admin Settings...

The following menu options can be locked (visible, but not editable)

- Options / Change credentials
- Options / User Settings...

By default, depending on the permissions of the Windows user that starts ALM, the following menu options are enabled/disabled:

| Windows login          | Change credentials | User settings | Admin settings |
|------------------------|--------------------|---------------|----------------|
| Standard user          | Enabled            | Enabled       | Disabled       |
| User with admin rights | Enabled            | Enabled       | Disabled       |
| Administrator          | Enabled            | Enabled       | Enabled        |
| Active Directory       |                    |               |                |
| Standard user          | Disabled           | Enabled       | Disabled       |
| Administrator          | Disabled           | Enabled       | Enabled        |

How-To Guide Configure menu options in ALM

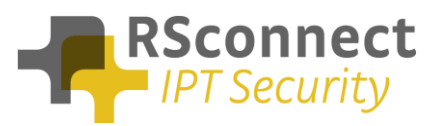

# **Configure user options**

The default behaviour of the **Change credentials** and **User settings** menus can only be modified by an administrator from the Admin settings menu

| ALM - Admin Settings                 |        |                                 | <b>x</b> |
|--------------------------------------|--------|---------------------------------|----------|
| Connection                           |        | User interface                  |          |
| Skip these devices during detection: |        | Language:                       |          |
| Skip VMWare NIC                      |        | English                         | •        |
| Skip WiFi NIC                        |        | Override CCM user page (url):   |          |
| Skip Cisco IP Communicator           |        | http://8888                     |          |
| Skin VPN devices                     |        | Active Directory                |          |
|                                      |        | Active Directory integration    | ノ        |
| Use IE connection settings           |        | App User: **                    | ***      |
|                                      |        | App Password:                   | ***      |
| Enable logging                       |        |                                 |          |
| ✓ Log details                        | _      |                                 |          |
| Log file location:                   |        | Allow users to change basic s   | ettings  |
| Application                          |        | Detection results on main con   |          |
| Detection                            |        | Detection results on main sch   |          |
| Detection method:                    |        | - CallManager Express           |          |
| Automatic (CDP/LLDP)                 |        | CNE LINE                        | *****    |
| Callmanager IP address:              |        | CME User:                       |          |
| 192.168.10.231                       |        | CME Password:                   | ****     |
| Phone IP address:                    |        | CUPS                            |          |
| 192.168.100.14                       |        | Enable CUPS integration         |          |
| SEP58971E2860B5                      |        | CUPS server (url)               |          |
| Default CallManager protocol         |        |                                 |          |
|                                      | nttp 💌 | App User:                       | ****     |
| Ping time-out (milliseconds):        | 1000   | App Password:                   | ****     |
| Ping retry (count):                  | 6      | Enable MOC integration          |          |
| Ping interval (milliseconds):        | 2000   | Save settings to all users on t | his PC   |
| Export                               |        | Save                            | Cancel   |

2 Admin Settings

When Active Directory integration is enabled and the user clicks on the **Change credentials** menu, the following screen will appear:

| 🔁 ALM - Creden                                                                     | tials  | <b>×</b> |  |
|------------------------------------------------------------------------------------|--------|----------|--|
| User Authenti                                                                      | cation |          |  |
| Your credentials are read from Active<br>Directory and cannot be changed manually. |        |          |  |
| User ID:                                                                           |        | Vantanta |  |
| PIN:                                                                               |        | ****     |  |
|                                                                                    |        |          |  |
|                                                                                    | Save   | Cancel   |  |

**3 Disabled Change credentials** 

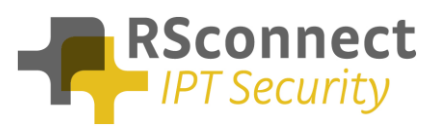

When "Allow users to change basic settings" is unchecked and a user clicks on the **User Settings** menu, the following screen will appear:

| ALM - User Settings                                            |  |  |
|----------------------------------------------------------------|--|--|
| Basic Settings                                                 |  |  |
| 🗹 Log off when standby/hibernate                               |  |  |
| 📕 Log off when screensaver starts                              |  |  |
| 🗹 Log off when PC is locked                                    |  |  |
| 🗹 Log on when PC is unlocked                                   |  |  |
| 🗹 Log off when PC is undocked                                  |  |  |
| 📕 Log off when exit ALM                                        |  |  |
| 🗹 Log off when terminal session disconnects                    |  |  |
| 📕 Detect manual device log off                                 |  |  |
| 📕 Log on when device is logged off                             |  |  |
| 🗹 Force WiFi logout when PC is disconnected                    |  |  |
| The administrator has disabled modifications to these settings |  |  |
| Save                                                           |  |  |

4 Disabled User Settings

How-To Guide Configure menu options in ALM

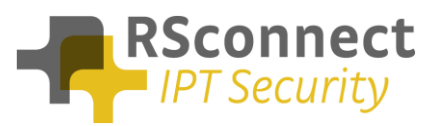

### Configure admin option

The admin menu contains advanced settings that influence the technical behaviour of ALM and it's integration with other software. By default the admin settings are disabled.

| options neip       |  |
|--------------------|--|
| Change credentials |  |
| User Settings      |  |
| Admin Settings     |  |
| Profile Settings   |  |

**5** ALM options menu

To allow temporary access to the admin menu, an administrator can right click on the ALM menu icon and click Run As Administrator (even if he already is an administrator). *Note that when running ALM as an administrator, all changes made to the admin menu will be saved to the admin profile only, unless "Save settings to all users on this PC" is checked.* 

The default behaviour of the **Admin and user settings** can also be modified by an administrator by adding/changing the following ALM registry keys:

| key                              | value        | menu                     |
|----------------------------------|--------------|--------------------------|
| AllowAdminsToChangeAdminSettings | true / false | Options / Admin Settings |
| AllowUsersToChangeAdminSettings  | true / false | Options / Admin Settings |
| AllowUsersToChangeSettings       | true / false | Options / User Settings  |

The location of these registry keys and how to apply them is explained in the following paragraph:

#### **Manual Configuration**

To enable/disable a menu option, use the registry editor to add specific keys to one of the following locations:

For the current user (both 32bit and 64bit):

HKEY\_CURRENT\_USER\Software\Alm

For all users (32 bit Windows):

HKEY\_LOCAL\_MACHINE\SOFTWARE\AIm

For all users (64 bit Windows):

HKEY\_LOCAL\_MACHINE\SOFTWARE\Wow6432Node\Alm

Add a <u>String value</u> (REG\_SZ) with key name of the registry key above. e.g. for Admin settings add the key **AllowAdminsToChangeAdminSettings** 

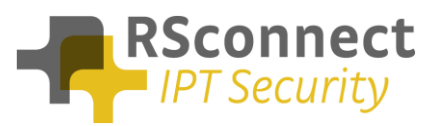

Change it's value into true to enable or false to disable the menu option.

| 💣 Register-editor                                                  |              |                                     |        |          | × |
|--------------------------------------------------------------------|--------------|-------------------------------------|--------|----------|---|
| <u>B</u> estand Be <u>w</u> erken Beel <u>d</u> <u>F</u> avorieten | <u>H</u> elp |                                     |        |          |   |
|                                                                    | *            | Naam                                | Туре   | Gegevens | * |
| Alps                                                               |              | ab AllowAdminsToChangeAdminSettings | REG_SZ | true     |   |
| AppDataLow                                                         |              | AllowUsersToChangeAdminSettings     | REG_SZ | false    |   |
| Apple Computer, Inc.                                               | Ξ            | ab AllowUsersToChangeSettings       | REG_SZ | false    | E |

**6** ALM settings in registry editor (regedit.exe)

# Automated Configuration

To automatically deploy certain settings to all users, create a text file named ALMSettings.txt and store it in the same folder as the ALM installer. Edit the contents to be:

[LocalSettings] AllowUsersToChangeSettings=true AllowUsersToChangeAdminSettings=false AllowAdminsToChangeAdminSettings=true

**Then run the installer**, by using a login script or other automated deployment tool (e.g. SCCM). The installer will read the configuration from the ALMSettings.txt file and store those values into the HKEY\_LOCAL\_MACHINE registry keys.

Just copying the ALMSettings.txt file into the ALM folder, without running the installer has now effect, as the **actual run-time values** are stored in the registry and the .txt file only contains the default values at deployment.

Alternatively an administrator can make the required changed into his local registry, then export the registry keys to a .reg file and import the .reg file in the startup script of each user:

@echo off
reg import \\UNC\_path\_to\_REG\_file